## doximity

# Your Profile

### **About Us**

Doximity is the largest medical network for healthcare professionals, with over two million members on our platform. Over 80% of all U.S. physicians are using Doximity to connect, communicate, and improve their practice.

## **Get Registered & Verified**

#### **Existing Doximity Members**

- 1. Go to the app store and download Doximity for free
- 2. Enter your First and Last Name
- 3. Tap "Find My Profile"

#### **New Doximity Members**

- 1. Go to the app store and download Doximity for free
- 2. Enter your First and Last Name
- 3. Tap "Find My Profile"
- 4. Follow any additional prompts for information
- 5. Enter email address and create a password
- 6. Select 'Complete Registration'
- 7. Begin the verification process and complete any fields that are prompted
- 8. Once verified, you will have full access to all of the features in the Doximity app

## **Profile FAQs**

#### Q: What kind of photo should I use?

A: We recommend a professional headshot for your profile. It's visible not only to referring physicians but to patients as well. You can change your photo during registration, or by editing your profile at any time.

#### Q: What is a private line?

A: The "private line" field is only visible to other clinicians you have accepted as "colleagues." By providing your private line, you ensure colleagues can reach you easily.

#### Q: What fields are the most important to update?

A: We recommend updating as much profile information as possible so referring physicians have the most accurate information about you. Doximity will automatically populate some information for you and periodically update your profile. Profiles see an average of 30 automatic updates per year, including new publications and press mentions.

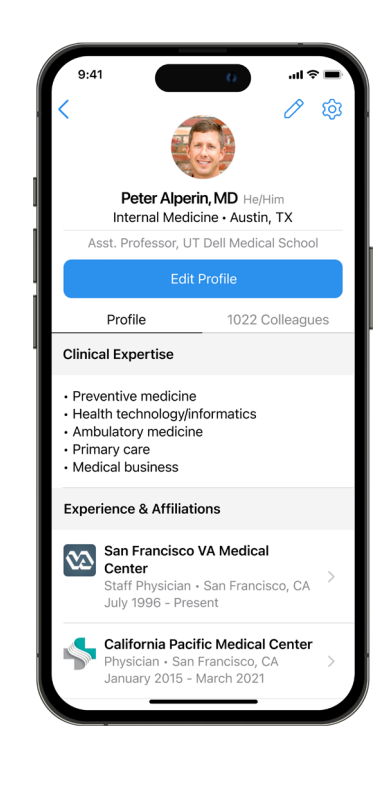

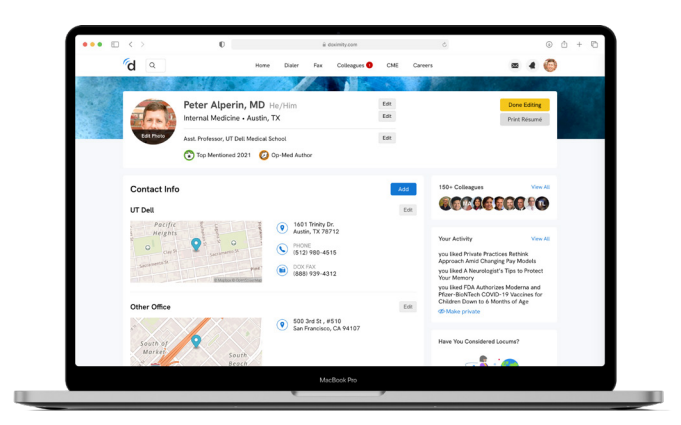

**How-to edit (Mobile):** To begin editing your profile, tap your photo in the top right corner of the app, then tap the pencil icon in the top right corner or the blue "Edit Profile" button below your photo.

**How-to edit (Desktop):** To being editing your profile, hover over your photo in the top right corner and select "Profile". You can scroll to view and edit each section of your profile.

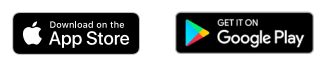